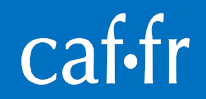

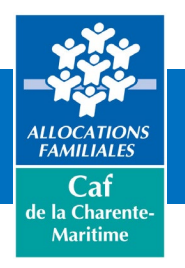

# Offre tuteur moral

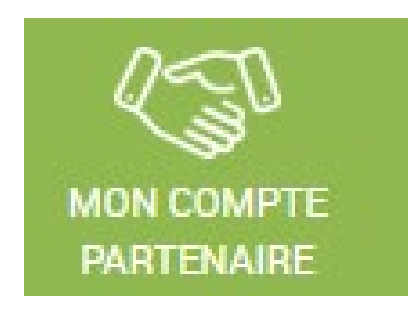

Cellule partenaires accès aux droits - 14 février 2025

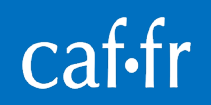

### SOMMAIRE

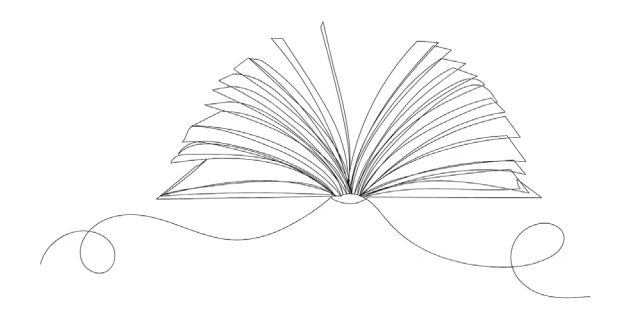

Contexte

Caf e la Charent Maritime

- Connexion à l'espace tuteurs
- Accès au compte du protégé
- Les fonctionnalités de l'offre pour les tutelles, curatelles renforcées et jugement d'habilitation familiale
- Les fonctionnalités pour les autres mesures de protection
- Pour en savoir plus ...

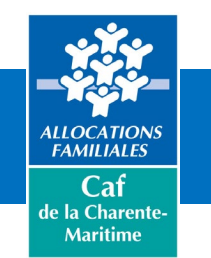

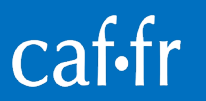

### Contexte

Le Portail Mon Compte Partenaire constitue un point d'entrée unique à partir duquel les partenaires ont accès à un « Bouquet de services » en relation avec leurs missions et leurs actions communes avec les Caf.

Mon Compte Partenaire propose une nouvelle offre de service "Espace tuteur » afin de permettre aux professionnels titulaires d'une mesure de protection des majeurs et de l'enfance habilités (tuteurs moraux disposant d'un SIRET), de consulter le dossier allocataire de leurs protégés quels que soient leurs départements de résidence.

Le tuteur moral peut également effectuer certaines démarches en ligne en leurs noms en fonction de la nature de la mesure de protection prononcée.

Une offre similaire existe depuis novembre 2022 pour les tuteurs physiques

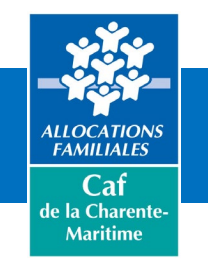

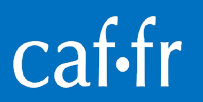

### Contexte

L'offre à destination des tuteurs moraux est constituée par :

- Une authentification en propre = création et connexion à un compte « tuteur moral » via Mon Compte Partenaires
- Un tableau de bord permettant de rechercher un protégé, d'en ajouter un, de visualiser les données liées à la mesure de ce protégé, d'être alerté en cas de fin de mesure dans les 3 mois
- Un accès direct au compte de l'usager sans utiliser ses identifiants de connexion pour consulter et réaliser certaines démarches

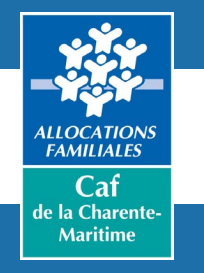

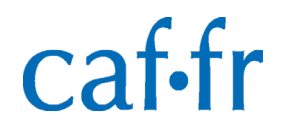

Les tuteurs bénéficiant d'un accès au service CDAP au titre du profil T9 conservent les **mêmes identifiants de connexion**, ce qui leur permet d'accéder à l'Espace Tuteur dès sa mise en service.

A condition que les administrateurs du compte MCP aient créé un groupe « Offre tuteur », lui aient donné l'habilitation « espace tuteurs » et rattaché l'ensemble des utilisateurs.

Dès lors, le service CDAP n'est plus accessible.

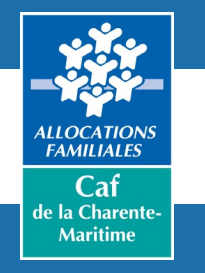

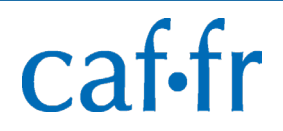

- Les tuteurs n'ayant pas encore accès au portail Mon Compte Partenaire doivent suivre le process de conventionnement avec la Caf par la signature :
  - d'une convention d'accès qui définit les missions, les conditions d'exercice et d'administration des habilitations
    - d'un contrat de service qui précise les engagements de services
    - d'un bulletin d'adhésion spécifique décrivant les modalités d'accès à l'espace tuteurs

GuidePartenaireHabilitations.MCP.Version.AOUT2021.pdf

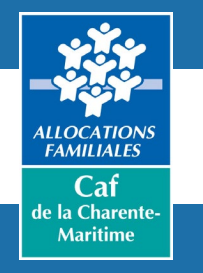

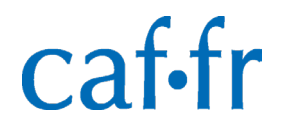

Mon Compte Partenaire est accessible directement sur le caf.fr par la rubrique « Professionnels »

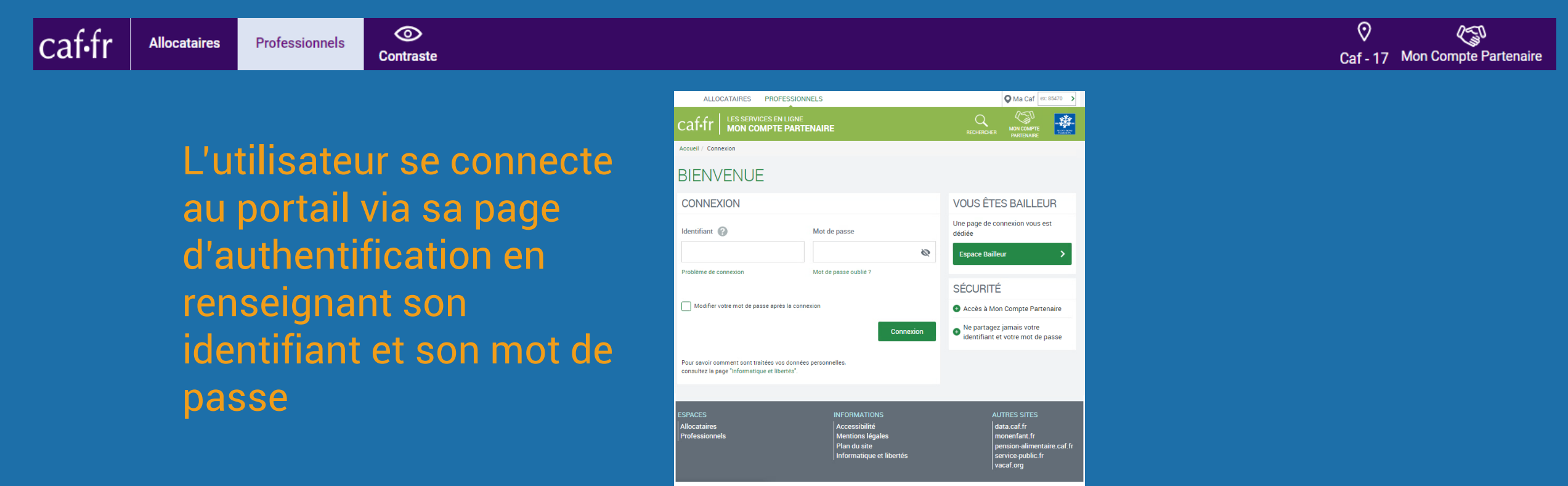

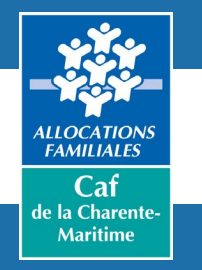

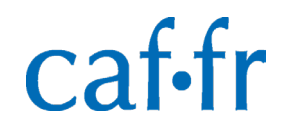

Dès lors qu'il est connecté, l'utilisateur accède à une page de bienvenue sur laquelle il retrouve la date et l'heure de connexion, un accès au service pour lequel il est habilité et un accès direct à son profil. Pour accéder à son tableau de bord, il clique sur « espace tuteur »

| ALLOCATAIRES PROFESSIO | DNNELS                                                                       |                                                                                                | M Accessibilité                     |
|------------------------|------------------------------------------------------------------------------|------------------------------------------------------------------------------------------------|-------------------------------------|
|                        | PARTENAIRE                                                                   |                                                                                                |                                     |
| BIENVENUE              | Accueil / Bienvenue                                                          | Paul Pierre. Dernie                                                                            | ère connexion le 07/02/2024 à 10h29 |
| ESPACE TUTEUR          | PIERRE PAUL                                                                  |                                                                                                |                                     |
| RÈGLES D'USAGE         | ESPACE TUTEUR<br>Consulter et mettre à jour les dossiers de vos<br>protégés. | MON PROFIL<br>Consulter et modifier les informations de<br>votre profil Mon Compte Partenaire. |                                     |

Bouton de déconnexion Déconnexion automatique au bout de 30 mn d'inactivité sur l'applicatif

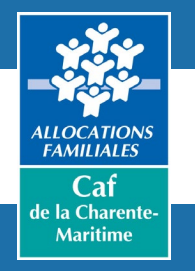

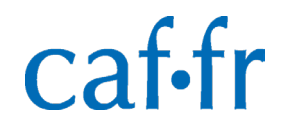

#### L'écran d'accueil permet de rechercher ou d'ajouter un protégé

| Caf.fr   MON COMPT | E PARTENAIRE<br>AILLEUR                                                                                                    |                                                                                   |  |  |  |  |
|--------------------|----------------------------------------------------------------------------------------------------|-----------------------------------------------------------------------------------|--|--|--|--|
| BIENVENUE          | Accueil / Espace tuteur                                                                                                    |                                                                                   |  |  |  |  |
| MON PROFIL         |                                                                                                    |                                                                                   |  |  |  |  |
| RÉGLES D'USAGE     | VOTRE RECHERCHE                                                                                                    | MES INFORMATIONS                                                                  |  |  |  |  |
|                    | Rechercher votre protégé<br>Tous les champs sont obligatoires, sauf mention contraire.<br>Département Caf<br>44 20 441 - Caf de Loire-Atlantique<br>NIR | UDAF de<br>Adresse mail :<br>udaf.tutmoraux@yopmail.com ?<br>Un nouveau protégé ? |  |  |  |  |
|                    | Nom de l'allocataire Prénom (facultatif) Prénom                                                                                                    | Alouter un protégé                                                                |  |  |  |  |
|                    | Rafraicher Rechercher                                                                                                    | Ajoutes un protege                                                                |  |  |  |  |

Cette adresse sera utilisée pour l'envoi des AR des démarches réalisées pour le compte du protégé

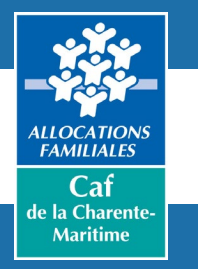

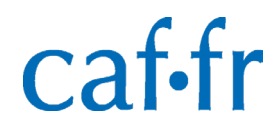

#### Le résultat de la recherche :

| VOTRE PROTEGE                                     |            |
|---------------------------------------------------|------------|
| DAMANDUL CATHERINE                                |            |
| Le jugement de tutelle arrive à son terme.        |            |
| Transmettre une décision @ 6                      |            |
| Informations bancaires                            |            |
| Intitulé du compte :                              |            |
| DAN                                               |            |
| 7 IBAN : XXXX XXXX XXXX XXXX XXXX XXXX XXXX       |            |
| BIC : CCOPFRPP                                    |            |
| Transmettre un nouveau RIB                        |            |
| Vous pouvez consulter le dossier de votre protégé | Accéder au |
|                                                   | dossier    |

Après avoir cliqué sur « Rechercher », le tuteur peut :

- Visualiser les nom et prénom du protégé
- Transmettre une nouvelle décision ou de nouvelles coordonnées bancaires
- Visualiser les coordonnées bancaires sur lesquelles sont versées les prestations du protégé
- Être alerté sur le terme de la mesure de protection dans les 3 mois à venir
- Accéder au dossier du protégé sur son compte

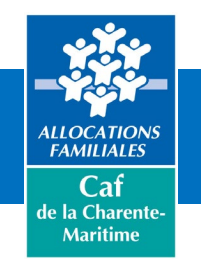

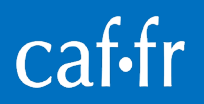

#### Accès au compte allocataire du protégé

### Cliquer sur le bouton « Accéder au dossier », le dossier du protégé s'ouvre côté Mon Compte Allocataire.

Même offre que pour le tuteur physique.

La rubrique « votre protégé » permet d'accéder à son dossier et aux procédures de transmission de décision et/ou de RIB.

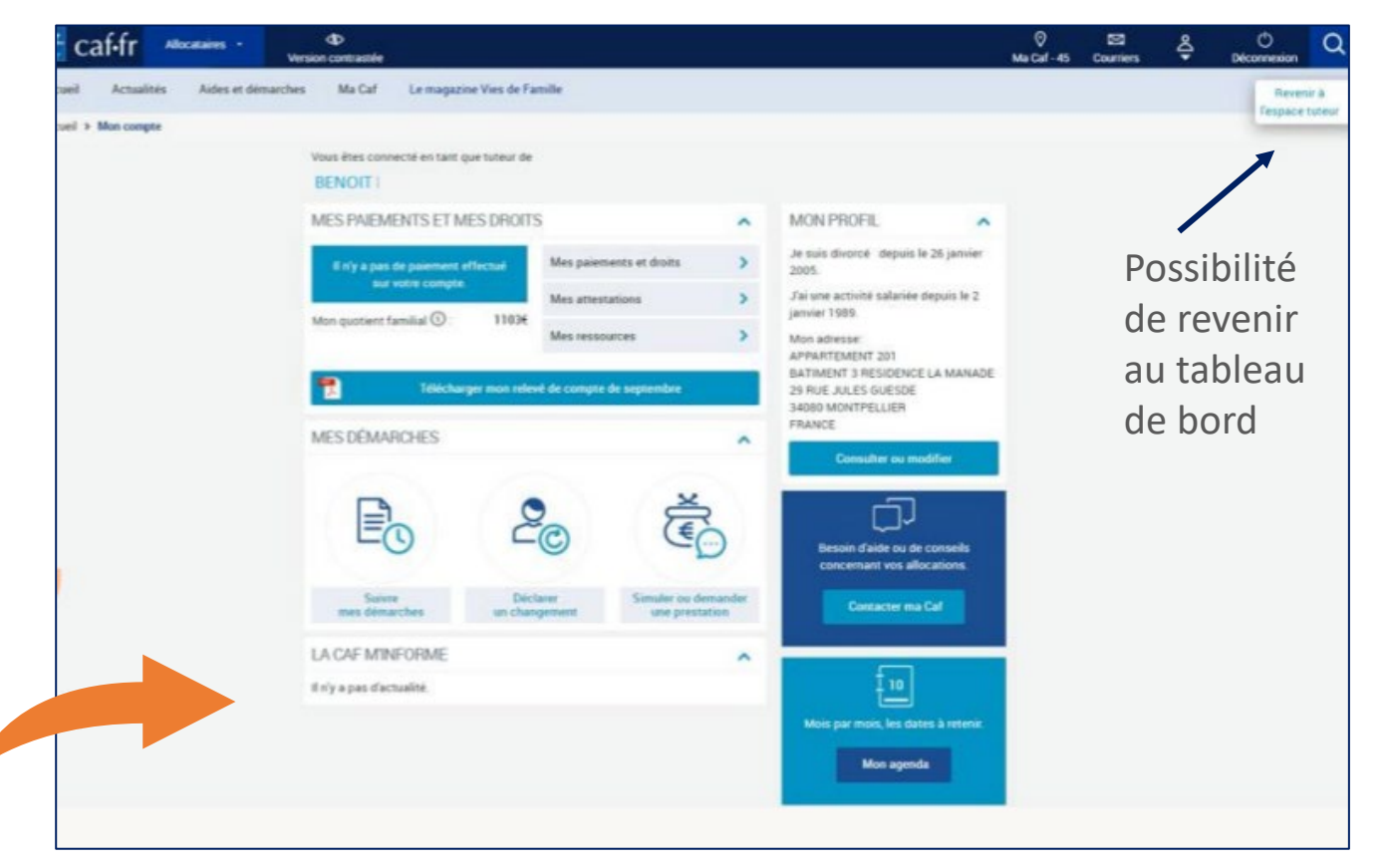

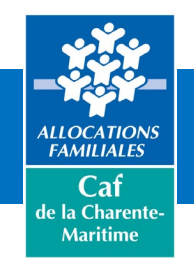

Offre tuteurs moraux Tutelles Curatelles renforcées Jugement habilitation familiale

Les personnes protégées par ces mesures ne sont pas autorisées à agir sur leur propre dossier

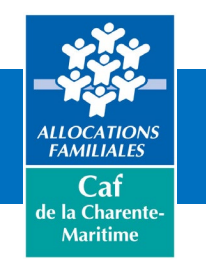

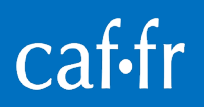

#### Démarches accessibles aux tuteurs moraux

Le tuteur moral 4 accède à toutes les fonctionnalités depuis le tableau de bord du protégé, par exemple aux alertes qui sont contextualisées en mode tuteur

#### Il peut :

- Visualiser les informations concernant le protégé
- > Effectuer des démarches en son nom et accéder à certaines téléprocédures :
- Transmettre un jugement de tutelle
- Mettre à jour les données bancaires
- Ajouter un protégé dans son portefeuille et transmettre les justificatifs attendus par la Caf
- Déclarer les ressources annuelles
- Faire une déclaration trimestrielle pour l'allocation adulte handicapé
- Procéder aux changements de situation (professionnelle, familiale, enfants) changement d'adresse, sauf changement de coordonnées de contact de l'allocataire

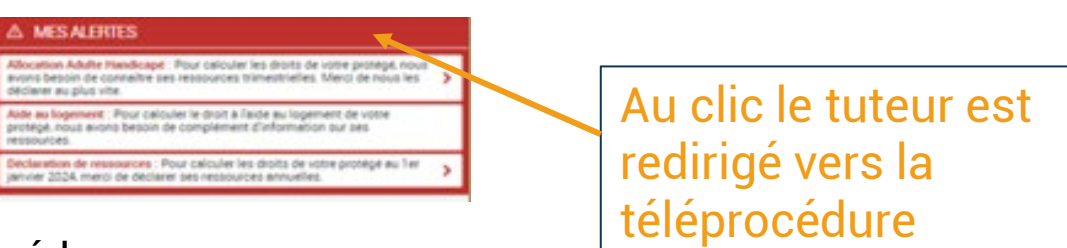

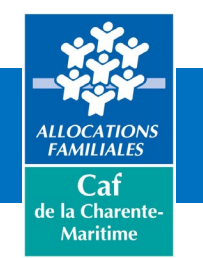

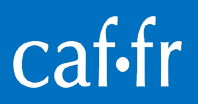

#### Démarches accessibles aux tuteurs moraux

Suite des démarches possibles :

- Demande d'AL location
- Demande de CMG emploi direct
- Demande de CMG structure
- Déclaration de ressources trimestrielles AL
- Demande d'AJPA

Le tuteur peut également suivre ses démarches.

L'accusé de réception des démarches est adressé au tuteur moral

Le nom de l'organisme de tutelle est mentionné sur le doc en PDF et sur la pièce à destination de la Caf

#### A COMPTER DE MARS 2025 / Déclaration de ressources trimestrielles RSA/PPA

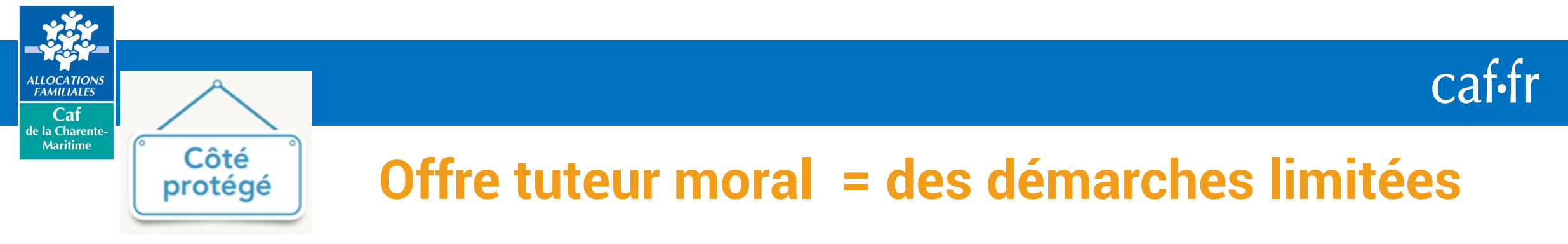

Le protégé se connecte avec son NIR et son mot de passe et accède à des fonctionnalités retreintes Il n'a pas accès aux alertes et à « Suivre mes démarches »

Il ne peut que consulter ses ressources : annuelles, trimestrielles et ressources aide au logement. Pas de modification possible

| Allocataires | • O<br>Version contrasté |                            |                          |                                       |            |                                                                                  | caf•fr     | Allocataires   | - D<br>Version contrast | te          |                                                       |     |
|--------------|--------------------------|----------------------------|--------------------------|---------------------------------------|------------|----------------------------------------------------------------------------------|------------|----------------|-------------------------|-------------|-------------------------------------------------------|-----|
| Actualités   | Aides et démarches       | Ma Caf Len                 | nagazine Vies de Famille |                                       |            |                                                                                  | Accueil    | Actualités     | Aides et démarches      | Ma Caf      | Le magazine Vies de Famille                           |     |
| lon compte   |                          |                            |                          |                                       |            |                                                                                  | Accuel > N | Aon compte > 1 | Mes ressources          |             |                                                       |     |
|              |                          | BENJA                      | MIN VERVAT               |                                       |            |                                                                                  |            |                |                         | М           | IES RESSOURCES                                        | 1   |
|              |                          | MES PAIEMENTS ET MES DROIT | ROITS                    |                                       | MON PROFIL |                                                                                  |            |                | 0                       | YING II TED | 1                                                     |     |
|              |                          | 5                          | on dernier paiement      | Mes paiements et droits               | >          | Je suis isolé depuis le 4 juillet 2010.<br>Jai une activité salariée depuis le 5 |            |                |                         | ~           | UNSULIEN                                              |     |
|              |                          |                            | 25.73 €                  | Mes attestations                      | >          | septembre 2009.                                                                  |            |                |                         | M           | les ressources annuelles                              | Cor |
|              |                          |                            | Voir le détail >         | Mes ressources                        | >          | 4E ETAGE<br>BATIMENT C4 RESIDENCE SAINT                                          |            |                |                         |             |                                                       |     |
|              |                          | Mon quoti                  | ent familial ①: 28       | 6 <del>6</del>                        |            | GEORGES<br>59 ALLEE DU QUEYRAS                                                   |            |                |                         | м           | les ressources trimestrielles Rsa et Prime d'activité | Cor |
|              |                          | 1                          | Télécharger ma dernière  | Télécharger mon rele                  | vê de      | 34070 MONTPELLIER<br>FRANCE                                                      |            |                |                         |             |                                                       |     |
|              |                          | LUCC DO                    | AADOLIES                 |                                       |            | Mon adresse courriel : à renseigner<br>Mon téléphone : à renseigner              |            |                |                         | 3.6         | les ressources trimestrielles Aah                     | Cor |
|              |                          | MES DE                     | MANURES                  |                                       | ^          | Consulter ou modifier                                                            |            |                |                         |             |                                                       |     |
|              |                          |                            | •                        | ×                                     |            |                                                                                  |            |                |                         | м           | fes ressources Aide au logement                       | Con |
|              |                          |                            | ⊂ ́©                     | €.                                    |            | Resolut d'aide au de conseils                                                    |            |                |                         |             | 3                                                     |     |
|              |                          |                            |                          |                                       |            | concernant vos allocations.                                                      |            |                |                         |             |                                                       |     |
|              |                          |                            | un changement            | Semuler ou demander<br>une prestation |            | Contacter ma Caf                                                                 | pouvez not | us contacte    | ar                      | N           | lous sommes toujours joignables                       |     |
|              |                          | LACAF                      | MINFORME                 |                                       | ^          |                                                                                  |            |                |                         |             |                                                       |     |
|              |                          |                            |                          |                                       |            |                                                                                  |            |                |                         |             |                                                       |     |

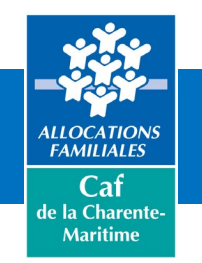

## Les autres mesures de protection

Mesure judiciaire d'aide à l'accompagnement du budget familial Mesure d'accompagnement social personnalisé Mesure d'accompagnement judiciaire

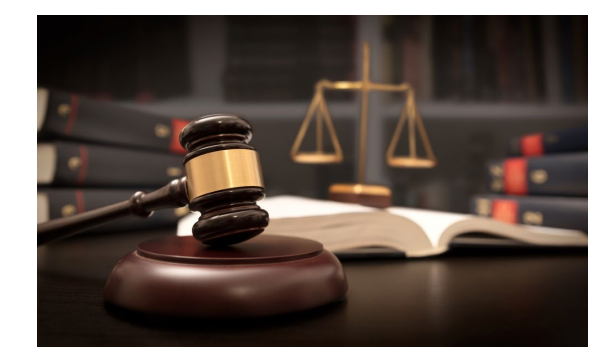

Les tuteurs moraux peuvent consulter le dossier des protégés mais ne peuvent pas réaliser de démarches en leurs noms

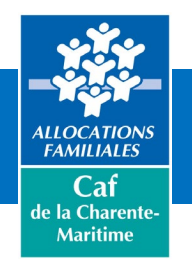

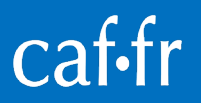

CLE OUT ILIN

#### Les alertes ne sont pas cliquables, le tuteur les voit mais ne peut y répondre

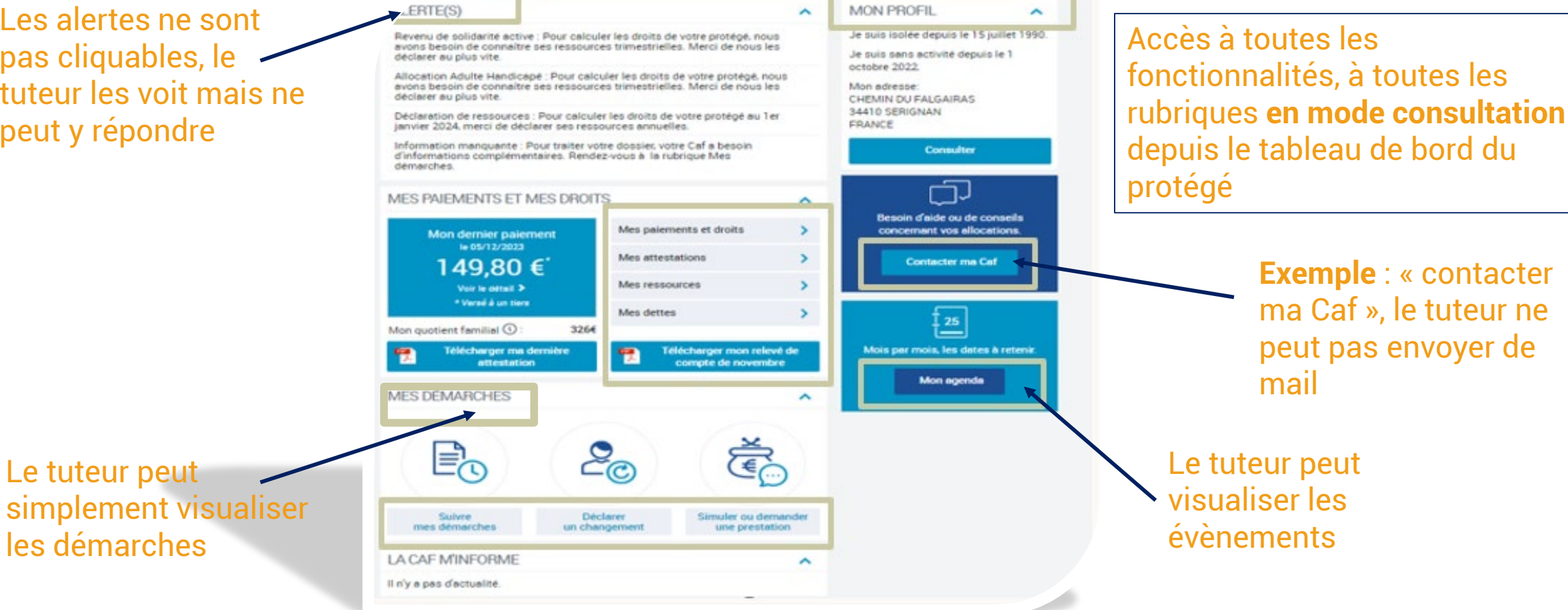

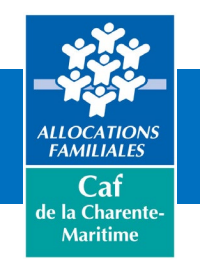

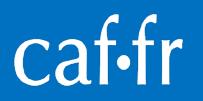

Le tuteur ne peut pas déclarer les ressources de son protégé. Il peut simplement les consulter. Il ne peut pas non plus transmettre de document.

| ır        | Allocataires | Version contrast                   | ée                                |                                                                                   | Ø     Ma Caf - 45 | Courriers | Ŷ | ()<br>Déconnexion   | Q              |
|-----------|--------------|------------------------------------|-----------------------------------|-----------------------------------------------------------------------------------|-------------------|-----------|---|---------------------|----------------|
| Accueil   | Actualités   | Aides et démarches                 | Ma Caf                            | Le magazine Vies de Famille                                                       |                   |           |   | Reven<br>l'espace t | ir à<br>tuteur |
| Accueil > | Mon compte > | Mes ressources                     |                                   |                                                                                   |                   |           |   | -                   | -              |
|           |              | MES RESS                           | OURCES                            | 5                                                                                 |                   |           |   |                     |                |
| 5 au      |              | Votre mesure de Seul l'allocataire | e protection n<br>e peut réaliser | e vous permet pas de déclarer les ressources de votre Protégé.<br>cette démarche. |                   |           |   |                     |                |
|           |              | CONSULTER                          |                                   |                                                                                   |                   |           |   |                     |                |
|           |              | Mes ressources a                   | nnuelles                          |                                                                                   | Consulter         |           |   |                     |                |
|           |              | Mes ressources tr                  | imestrielles R                    | tsa et Prime d'activité                                                           | Consulter         |           |   |                     |                |
|           |              | Mes ressources tr                  | imestrielles A                    | lah                                                                               | Consulter         |           |   |                     |                |
|           |              | Mes ressources A                   | ide au logeme                     | ent                                                                               | Consulter         |           |   |                     |                |
|           |              |                                    |                                   |                                                                                   |                   |           |   |                     |                |

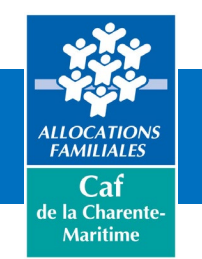

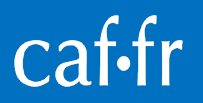

Si le tuteur moral souhaite transmettre un document, une fenêtre pop-up l'informe que cette démarche ne peut être réalisée que par l'allocataire.

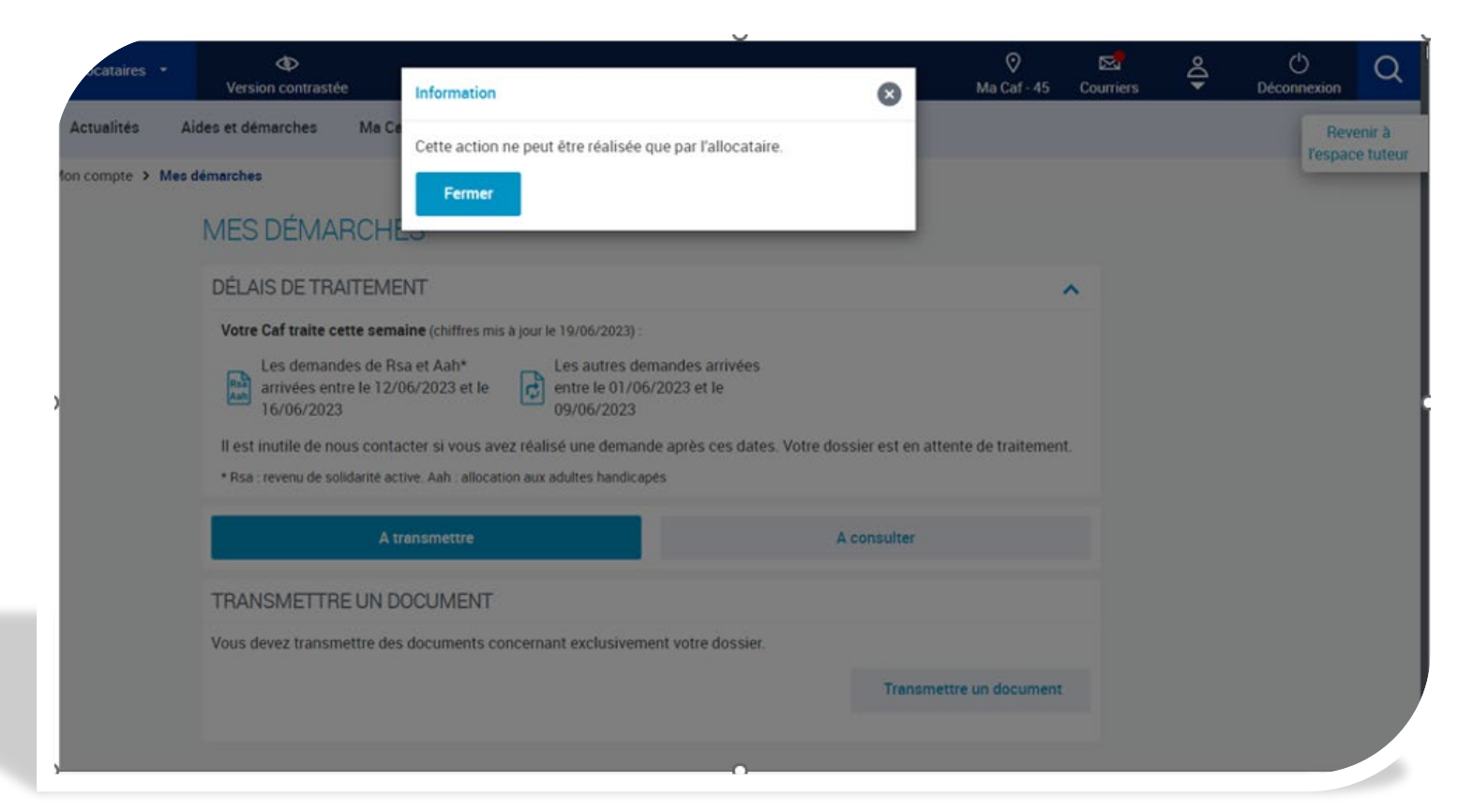

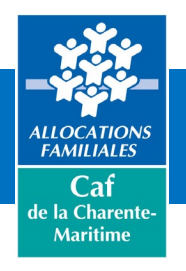

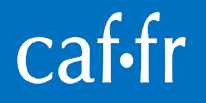

#### **Offre tuteur moral autres mesures**

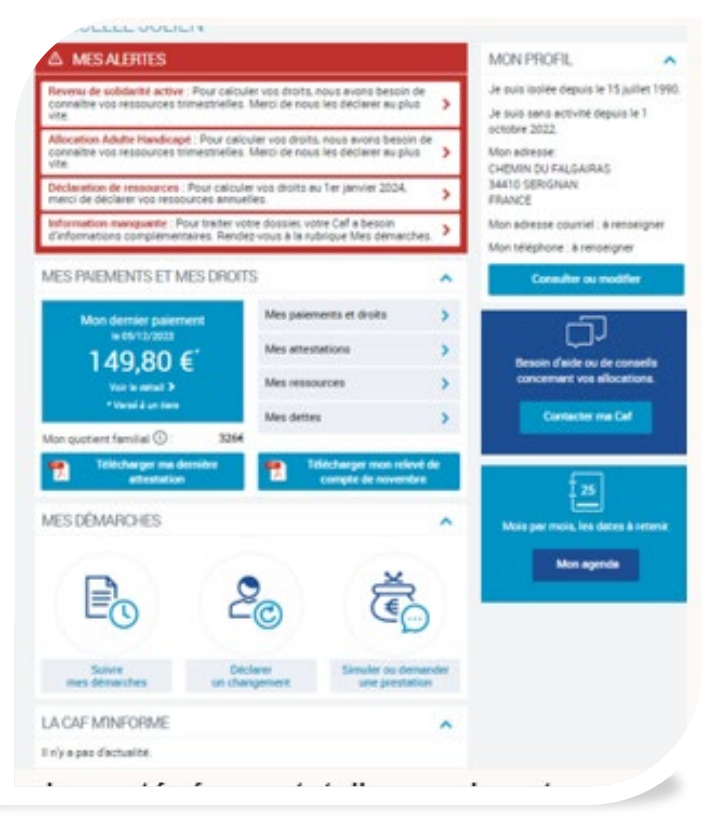

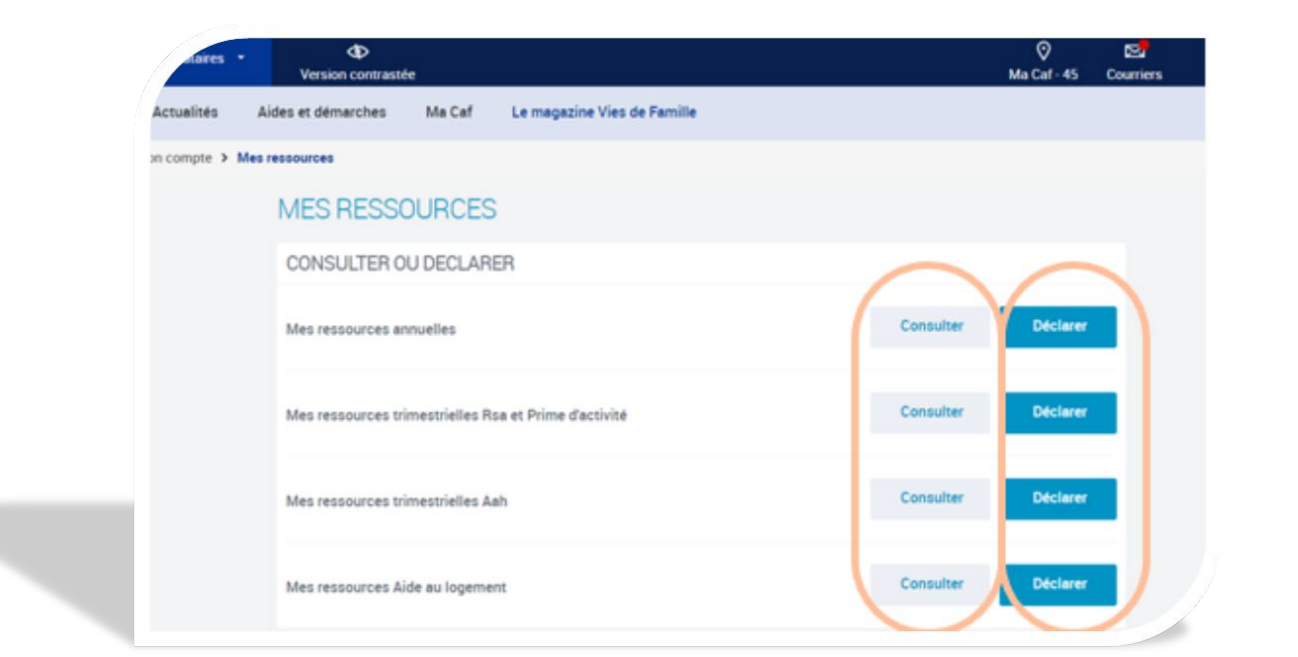

Côté protégé

Le protégé accède à l'ensemble des fonctionnalités du caf.fr via son tableau de bord. Toutes les alertes sont cliquables, et il accède aux téléprocédures

### Le protégé accède à la consultation et aux déclarations des ressources

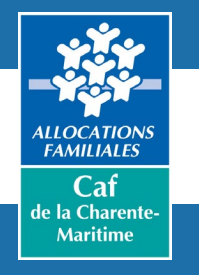

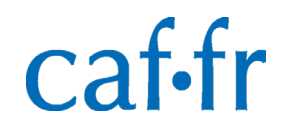

## Pour en savoir plus RDV sur le caf.fr

#### CAF - Du nouveau pour les tuteurs moraux

- L'article de Vies de famille "<u>Le tuteur, un rôle aux multiples</u> responsabilités
- L'article du le caf.fr "<u>Besoin d'aide pour nos services en ligne ?</u>"
   Mon Compte Partenaire Portail Tuteur Moral <u>le guide des</u> <u>utilisateurs</u>